## ActivInspire Telepítési útmutató

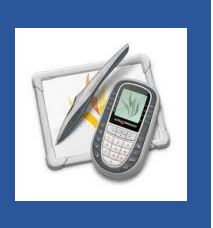

Ez a telepítési útmutató az Activinspire szoftver MS Windows 8/10/11 operációs rendszerre történő telepítését és az első lépéseket mutatja be.

Az ActivInspire szoftvert az alábbi linken találod.

https://toldi-kap.edu.hu/tolditudastar/

A letöltést követően a telepítőt kicsomagoljuk, majd az **ActivInspire\_hu\_windows.exe** fájlra kattintunk. A telepítés elindul.

| z) ActivInspire<br>gigvezeti önt a<br>a telepítésre | telepítő elő<br>programte | őkészíti az Ir<br>elepítés folya | nstallShield N<br>amatán. Vái | Nizard, am<br>rjon. | ely   |
|-----------------------------------------------------|---------------------------|----------------------------------|-------------------------------|---------------------|-------|
| a telepítésre                                       |                           |                                  |                               |                     |       |
|                                                     | •                         |                                  |                               |                     |       |
|                                                     |                           |                                  | (                             | Mégse               |       |
|                                                     |                           |                                  |                               |                     |       |
|                                                     |                           |                                  |                               |                     | Mégse |

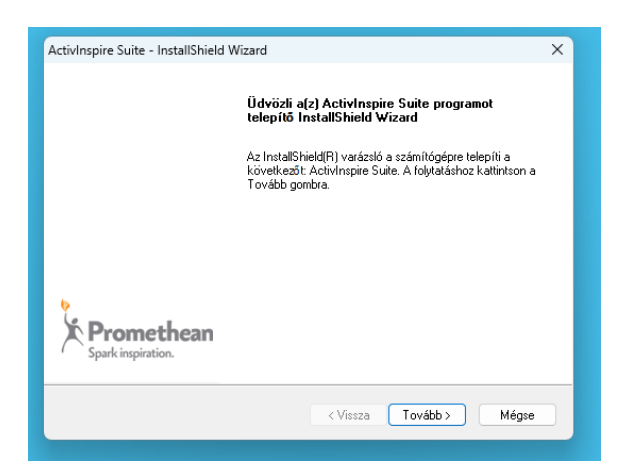

Tovább gombra kattintunk.

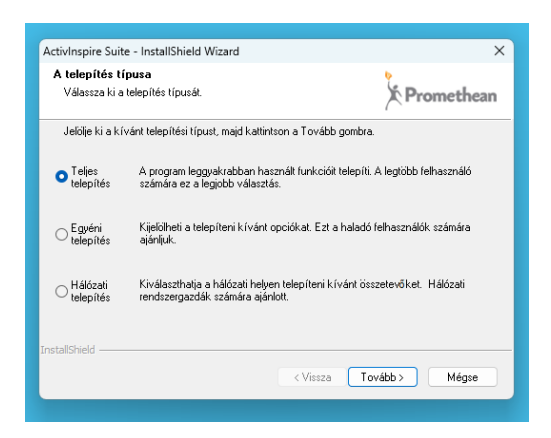

Teljes telepítést választunk majd Tovább.

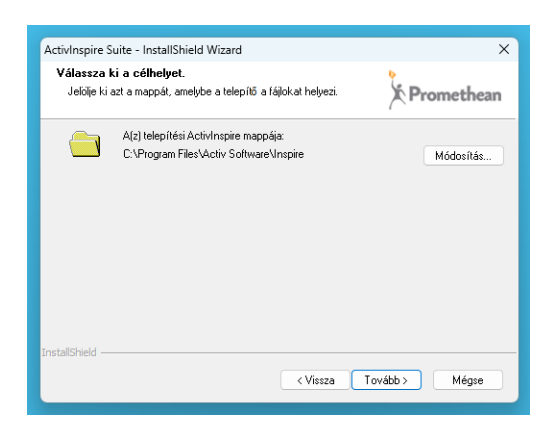

Tovább gombra kattintunk.

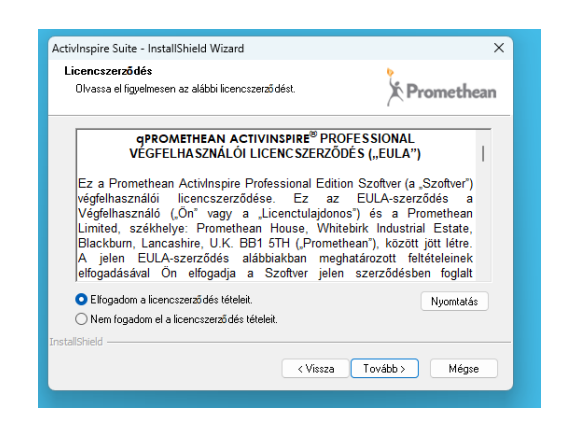

A feltételek elolvasását és elfogadását követően Tovább.

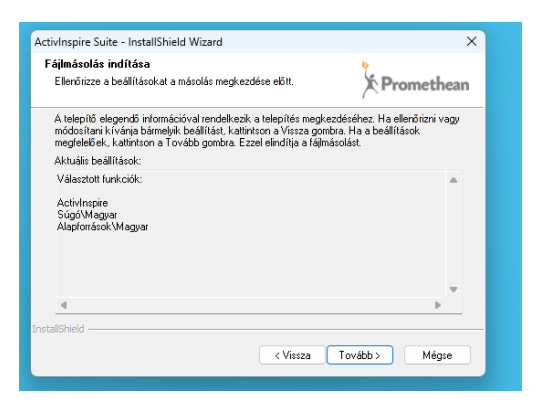

Tovább gombra kattintunk.

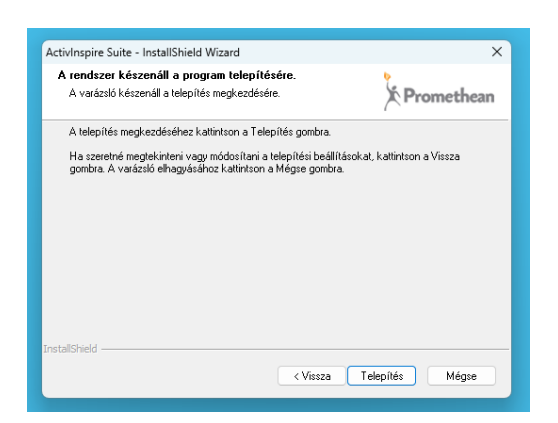

Telepítés gombra kattintunk.

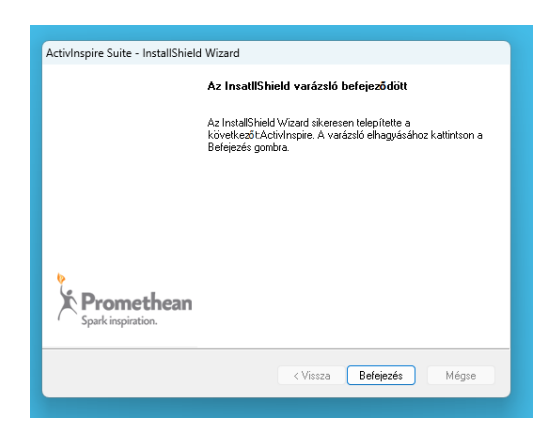

Befejezés gombra kattintunk.

A program indításához kattintsunk az Asztalon lévő ActivInspire ikonra vagy a letöltött lecke ActivInspire Flipchart fájlra.

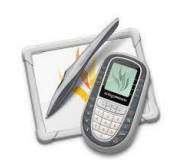

vagy

| Downloads      | × +                 |                            |            |                     |                  |
|----------------|---------------------|----------------------------|------------|---------------------|------------------|
| ) New * 🔥      |                     | I Sort → I View → ····     |            |                     |                  |
| → × ↑ <u>↓</u> | > Downloads         |                            |            | ~ C                 | Q Search Downloa |
| A Home         | Name                | Туре                       | ✓ Size     | Date modified       |                  |
| 📤 - Persona    | ✓ Earlier this week |                            |            |                     |                  |
|                |                     | Adobe Acrobat Document     | 305 KB     | 11/27/2022 9:23 AM  |                  |
| 🔙 Desktop 🏾 🖈  |                     | Microsoft Excel Worksheet  | 15 KB      | 11/27/2022 8:49 AM  |                  |
| 🛓 Downloads 💉  |                     | Microsoft Excel Worksheet  | 12 KB      | 11/27/2022 8:46 AM  |                  |
| 🔤 Documents 🖈  | ∨ Last week         |                            |            |                     |                  |
| 🚬 Pictures 🔹   |                     |                            | 126 KB     | 11/26/2022 7:24 PM  |                  |
| 🕖 Music 🔹 🖈    |                     | Microsoft Excel Worksheet  | 242 KB     | 11/26/2022 3:52 PM  |                  |
| Videos         | 😼 l betű            | ActivInspire Flipchart     | 1,404 KB   | 11/25/2022 5:44 AM  |                  |
|                |                     | ActivInspire Resource Pack | 224,143 KB | 11/24/2022 8:01 PM  |                  |
|                |                     | Compressed (zipped) Folder | 41,396 KB  | 11/23/2022 11:45 AM |                  |
|                |                     | Compressed (zipped) Folder | 212 KB     | 11/22/2022 6:25 PM  |                  |
|                |                     | LibreOffice Extension      | 6,303 KB   | 11/22/2022 4:35 PM  |                  |

A program az indítást követően regisztrációt kér. A feltételek elolvasását és elfogadását követően a **60 Day Trial** gombra kattintva lépünk tovább.

| License information                                                                                                    |                                                                                                    |
|----------------------------------------------------------------------------------------------------|----------------------------------------------------------------------------------------------------|
| User Name                                                                                                    |                                                                                                    |
| Organization                                                                                                    |                                                                                                    |
| Activation Key                                                                                                    |                                                                                                    |
| ROMETHEAN ACTIVINSPIRE® PRO<br>his is the End User License Agree<br>Software"). This EULA is entered b                                                                                                    | DFESSIONAL END USER LICENSE AGREEMENT ("EULA")<br>ement for Promethean's Activilispire Professional Edition Software (the<br>between the End User ("You" or "Licensee") and Promethean Limited located                                                                                                    |
| It Prometnean House, Whitebirk II<br>agreeing to the terms of this EULA<br>software on the terms and conditi<br>PLEASE READ THIS EULA CAREFULLI<br>AGREEING TO BE BOUND BY THE<br>DO NOT INSTALL THE SOFTWARE.                                                                                                    | Industrial Estate, Blackburn, Lancashire, U.K. BB1 5TH ("Promethean"). By<br>A in the manner set forth below, You have agreed to install and use the<br>ions set forth herein.<br>Y BEFORE USING THE SOFTWARE, BY INSTALLING THE SOFTWARE, YOU ARE<br>TERMS OF THIS EULA. IF YOU DO NOT AGREE TO THE TERMS OF THIS EULA.                                                                                                    |
| It vromethean nouse, Whitebirk II<br>offware on the terms of this EULA<br>(EUEAS ERAO THIS EULA CAREFLUL)<br>UEASE READ THIS EULA CAREFLUL)<br>SARE NOT INSTALL THE SOFTWARE.<br>JAIA PROTECTION BOUT THE USER IN<br>UNFORMATION ABOUT THE USER IN<br>UNTURNE IN THIS EULA AND IN AN<br>YI INSTALLING AND USING THE SO<br>COLLECTIVG AND PROCESSING THE<br>SMA UNDER THE LAW IN YOUR TE<br>SMA UNDER THE LAW IN YOUR TE | Industrial Estate, Blackburn, Lancashire, U.K. BB1 5TH ("Promethean"). By<br>An the manner set forth below, You have agreed to install and use the<br>ions set forth herein.<br>Y BERORE USING THE SOFTWARE. BY INSTALLING THE SOFTWARE, YOU ARE<br>TERNS OF THE SULL, IE YOU DO NOT AGREE TO THE TERNS OF THIS EULA.<br>USE OF DATA. TO THE EXTENT THAT PROMETHEAN COLLECTS ANY PERSONAL<br>IN THE COURSE OF PROVIDING THE SOFTWARE, IT WILL DO SO ONLY AS<br>COCORDANCE WITH APPLICABLE LAW.<br>DFTWARE, YOU AGREE AND CONSENT TO PROMETHEAN AND ITS AFFILIATES<br>OFTWARE. YOU AGREE AND CONSENT TO PROMETHEAN AND ITS AFFILIATES<br>CHINICAL INFORMATION ISOME OF WHICH MAY BE RESONAL<br>ERRITORY) ABOUT YOUR COMPUTER SYSTEM (INCLUDING F AND MAC |